# iDimension<sup>®</sup> CLS Bridge

Logiciel PC

# Manuel du logiciel

| RICE LAKE IDim-C             | LS Bridge (PN2209        | 81)                                                                                                 | virtui                                                              | paramètres                                                                     | environ     |
|------------------------------|--------------------------|----------------------------------------------------------------------------------------------------|---------------------------------------------------------------------|--------------------------------------------------------------------------------|-------------|
| Mode de fonctionne<br>Stop a | <sup>ment</sup><br>nd Go | POIDS 1996.5 Ib                                                                                     | 1                                                                   | 2                                                                              | 3           |
| *0*                          | ¢€                       | Numero de colis 123456789                                                                           | 4                                                                   | 5                                                                              | 6           |
| Poids capturé                |                          | Sélectionner Dimensionner                                                                           | ×                                                                   | 0                                                                              | $\boxtimes$ |
|                              |                          | <ul><li>F1 Dimensions et poids</li><li>F2 Dimensions seulement</li><li>F3 Poids seulement</li></ul> | Résultats<br>Longueur:<br>Largeur:<br>Hauteur:<br>Volume:<br>Poids: | <b>de la captur</b><br>46.0 in<br>36.0 in<br>30.5 in<br>50508.00 sq<br>1997 lb | e x         |
|                              |                          | F4   Maintien du poids     F5                                                                       |                                                                     |                                                                                |             |

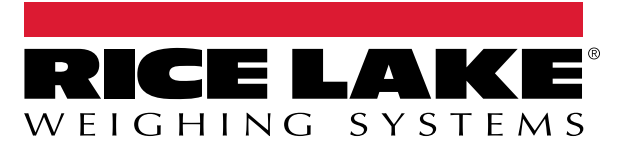

© Rice Lake Weighing Systems. Tous droits réservés.

Rice Lake Weighing Systems<sup>®</sup> est une marque déposée de Rice Lake Weighing Systems. Tous les autres noms de marques et produits mentionnés dans la présente publication sont des marques ou des marques déposées de leurs détenteurs respectifs.

Toutes les informations contenues dans le présent document sont, au meilleur de nos connaissances, complètes et exactes au moment de la publication. Rice Lake Weighing Systems se réserve le droit de modifier sans préavis la technologie, les caractéristiques, les spécifications et le design de l'équipement.

Les versions les plus récentes de cette publication, du logiciel, du micrologiciel et de toutes les autres mises à jour produit sont disponibles sur notre site Web :

www.ricelake.com

# Historique des révisions

Cette section suit et décrit les révisions du manuel et vous informe des principales mises à jour.

| Révision | Date             | Description                                                                                                    |
|----------|------------------|----------------------------------------------------------------------------------------------------|
| A        | 18 décembre 2023 | Publication initiale du manuel lors du lancement produit ; version du logiciel 1.0.0.0                                                                                  |
| В        | 22 mars 2024     | Ajout de la configuration de la langue ; Mises à jour des menus ; Logiciel version 1.1.0.0                                                                              |
| С        | 27 décembre 2024 | Ajout de la configuration du dimensionnement et du fonctionnement manuel ; Logiciel version 1.2.0.0                                                                     |
| D        | 4 avril 2025     | Mise à jour des captures d'écran et des paramètres de la configuration de l'accueil ; ajout de caractéristiques du mode de fonctionnement ;<br>Logiciel version 1.3.0.0 |
| E        | 11 juillet 2025  | Mise à jour du menu principal ; ajout de sous-sections de configuration                                                                                                 |
|          |                  |                                                                                                    |
|          |                  |                                                                                                    |

Tableau i. Historique des lettres de révision

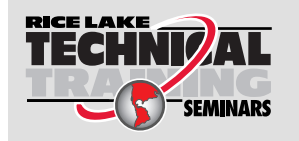

Rice Lake Weighing Systems propose des séminaires de formation technique. Des descriptions des cours et les dates sont disponibles sur <u>www.ricelake.com/training</u> ou peuvent être obtenues en composant le 715-234-9171 et en demandant le service formation.

## Table des matières

| 1.0 | Intro                                                               | duction                                                                                                    | . 5                                                                              |
|-----|---------------------------------------------------------------------|----------------------------------------------------------------------------------------------------|----------------------------------------------------------------------------------|
|     | 1.1                                                                 | Configuration requise                                                                                                    | . 5                                                                              |
| 2.0 | Insta                                                               | Illation et accès au logiciel                                                                                                    | . 6                                                                              |
|     | 2.1                                                                 | Installation d'iDim CLS Bridge                                                                                                    | . 6                                                                              |
| 3.0 | Fond                                                                | tions de base d'iDim CLS Bridge                                                                                                    | . 7                                                                              |
|     | 3.1                                                                 | Lancer le logiciel iDim CLS Bridge                                                                                                    | . 7                                                                              |
|     | 3.2                                                                 | Configuration de la langue                                                                                                    | . 8                                                                              |
| 4.0 | Élém                                                                | nents d'iDim CLS Bridge                                                                                                    | . 9                                                                              |
|     | 4.1<br>4.2<br>4.3                                                   | Éléments de l'écran principal         Menu Settings (Paramètres)         4.2.1       Accéder au menu Settings (Paramètres)         4.2.2       Éléments du menu Settings (Paramètres)         Fenêtre About (À propos de)                                                                                                    | 9<br>10<br>10<br>11<br>12<br>12<br>13                                            |
| 5.0 | Conf                                                                | figuration                                                                                                    | 14                                                                               |
|     | 5.1<br>5.2<br>5.3<br>5.4<br>5.5<br>5.6<br>5.7<br>5.8<br>5.9<br>5.10 | Configuration de la langue par défaut .<br>Home View Configuration (Configuration de l'écran d'accueil) .<br>Configuration des paramètres du lecteur de codes-barres .<br>Configuration des paramètres du lecteur Keyence .<br>Configuration de l'intégration d'iDimSS .<br>5.5.1 Ajouter une intégration iDimSS .<br>5.5.2 Modifier un dimensionneur .<br>5.5.3 Supprimer un dimensionneur .<br>Configuration des paramètres de chariot élévateur .<br>Configuration des paramètres de balance LTP Dini Argeo .<br>Configuration des paramètres de la balance Ravas .<br>Configuration des paramètres de la balance CLS-680 .<br>Configuration VIRTUi3 .<br>5.10.1 VIRTUi3 Scale Settings (Paramètres de balance VIRTUi3).<br>5.10.2 VIRTUI3 Viewer Settings (Paramètres de visionneur VIRTUi3). | 14<br>15<br>17<br>17<br>18<br>19<br>20<br>21<br>21<br>22<br>23<br>24<br>24<br>24 |
| 6.0 | Fond                                                                | ctionnement                                                                                                    | 25                                                                               |
|     | 6.1<br>6.2                                                          | Utilisation d'un dimensionneur<br>Utilisation des fonctions de dimensionnement manuel                                                                                                    | 25<br>26                                                                         |
| 7.0 | Mess                                                                | sages d'erreur                                                                                                    | 29                                                                               |
|     | 7.1<br>7.2                                                          | Message d'erreur de l'application         Erreurs dans les résultats de capture                                                                                                    | 29<br>30                                                                         |

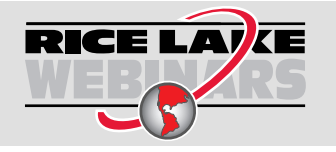

Rice Lake propose en permanence des formations en ligne gratuites sur un grand nombre de sujets liés aux produits. Rendez-vous sur <u>www.ricelake.com/webinars</u>

# 1.0 Introduction

Ce manuel fournit un aperçu des procédures d'installation et de configuration du logiciel iDim (iDimension<sup>®</sup>) CLS Bridge. Le logiciel iDim CLS Bridge permet au PC industriel sur lequel il est installé de communiquer avec une balance (indicateur CLS-680, indicateur Dini Argeo<sup>®</sup> LTP ou VIRTUi<sup>3®</sup>) et iDimSS (suite logicielle iDimension).

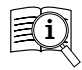

Les manuels sont disponibles auprès de Rice Lake Weighing Systems à l'adresse suivante www.ricelake.com/manuals

Les informations relatives à la garantie sont disponibles à l'adresse suivante www.ricelake.com/warranties

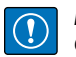

IMPORTANT : Lisez et respectez toutes les consignes de sécurité et tous les avertissements des fabricants de chariots élévateurs et d'indicateurs.

## 1.1 Configuration requise

- Windows 10<sup>®</sup> build 1607 ou plus récent (64 bits uniquement) ou un système d'exploitation de serveur Windows<sup>®</sup> équivalent
- · Processeur 2 GHz ou plus rapide
- 250 Mo d'espace de disque dur nécessaires pour l'installation. L'espace supplémentaire nécessaire variera selon les besoins de conservation des données.
- 8 Go de RAM ou plus
- · Connexion Ethernet TCP/IP pour l'intégration d'équipements et systèmes externes
- Wi-Fi 802.11 ac/a/b/g/n ou supérieur pour la communication de données externes
- Écran tactile (recommandé)
- iDimSS Version 2.22 ou supérieure tournant sur PC externe
- Si utilisation d'une balance, l'une des options suivantes : VIRTUi<sup>3</sup>, CLS-680, ou Dini Argeo LTP

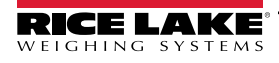

# 2.0 Installation et accès au logiciel

## 2.1 Installation d'iDim CLS Bridge

- 1. Téléchargez le logiciel iDim CLS Bridge à partir du site https://www.ricelake.com/software.
- 2. Décompressez le fichier puis lancez IDim\_CLS\_Bridge\_PN220981.Installer.exe.
- 3. Lisez l'accord de licence de Rice Lake Weighing Systems. Cochez la case pour accepter les conditions générales.

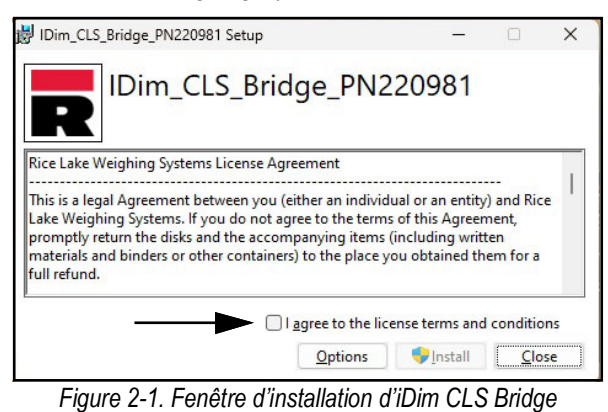

- 4. (Facultatif) Pour modifier l'emplacement d'installation, procédez de la manière suivante :
  - Sélectionnez Options puis Browse (Parcourir) pour installer iDimension CLS Bridge dans un emplacement de fichier spécifié par l'utilisateur.
  - · Sélectionnez OK pour retourner à la fenêtre précédente.

| B IDim_CLS_Bridge_PN220981 Setup                          | -          |      | Х   |
|-----------------------------------------------------------|------------|------|-----|
| IDim_CLS_Bridge_PN220                                     | 981        |      |     |
| Setup Options                                             |            |      |     |
| Install location:                                         |            |      |     |
| C:\Program Files (x86)\Rice Lake Weighing Systems\IDim_CL | S_Bridge_  | Brov | vse |
|                                                           |            |      |     |
|                                                           |            |      |     |
|                                                           | <u>O</u> K | Can  | cel |

Figure 2-2. Options d'installation d'iDim CLS Bridge

- 5. Sélectionnez Install.
- 6. La fenêtre Installation terminée avec succès s'affiche. Sélectionnez **Close** (Fermer). iDimension CLS Bridge est désormais installé.

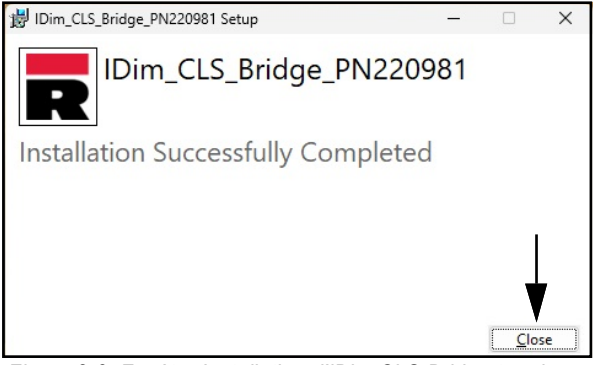

Figure 2-3. Fenêtre Installation d'iDim CLS Bridge terminée

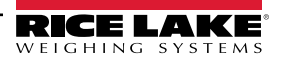

# 3.0 Fonctions de base d'iDim CLS Bridge

## 3.1 Lancer le logiciel iDim CLS Bridge

- 1. Dans le menu de démarrage de Windows, ouvrez le dossier Rice Lake Weighing Systems.
- 2. Sélectionnez Ridge
- 3. L'application s'affiche.

| RICE LAKE iDim-CLS Bridge (PN220981)  |                                                                                                    | virtui | paramètres | environ |
|---------------------------------------|----------------------------------------------------------------------------------------------------|--------|------------|---------|
| Mode de fonctionnement Drop and Clear | POIDS                                                                                                    |        |            |         |
| ÷0+ ↔\$                               | Numero de colis                                                                                                    |        |            |         |
| Poids capturé                         | Sélectionner Dimensionner Default                                                                                                    |        |            |         |
|                                       | <ul> <li>F1 Dimensions et poids</li> <li>F2 Dimensions seulement</li> <li>F3 Poids seulement</li> <li>F4 Maintien du poids</li> <li>F5</li> </ul> |        |            |         |
|                                       |                                                                                                    |        |            |         |

Figure 3-1. iDim CLS Bridge

## 3.2 Configuration de la langue

- 1. Naviguez jusqu'à l'écran principal.
- 2. Sélectionnez le drapeau correspondant à la langue souhaitée.

| iDim-CLS Bridge (PN220981)            |                                      | virtui | paramètres | environ |
|---------------------------------------|--------------------------------------|--------|------------|---------|
| Mode de fonctionnement Drop and Clear | Poids                                | ]      |            |         |
| (€+ +0)                               | Numero de colis                      | >      |            |         |
| Poids capturé                         | Sélectionner Dimensionner<br>Default | •      |            |         |
|                                       | F1 Dimensions et poids               |        |            |         |
|                                       | F2 Dimensions seulement              |        |            |         |
|                                       | F3 Poids seulement                   |        |            |         |
|                                       | F4 Maintien du poids                 |        |            |         |
|                                       | F5                                   |        |            |         |
| 🚝 🕖 🗨 🔍 U 🖵 🔍 💳 💻                     | ◀—                                   |        |            |         |

Figure 3-2. Sélection de la langue dans iDim CLS Bridge

3. La langue dans l'application change.

| a Willac       |          |             |                 |          |  |  |
|----------------|----------|-------------|-----------------|----------|--|--|
| veration Mode  |          | WEIGHT      |                 |          |  |  |
| Drop ar        | nd Clear | ~           | くくくくく           |          |  |  |
| 0              | <u>^</u> | PRO Numbe   | /Container Id   |          |  |  |
| *()*           | ¢Ţ>      |             | ◊               | <u>'</u> |  |  |
| aptured Weight |          | Select Dime | sioner          |          |  |  |
|                |          | Defa        | lt ·            | •        |  |  |
|                |          |             |                 |          |  |  |
|                |          | F1          | Dims and Weight |          |  |  |
|                |          | F2          | Dimensions Only |          |  |  |
|                |          | F3          | Weight Only     |          |  |  |
|                |          | F4          | Weight Hold     |          |  |  |
|                |          | E5          |                 |          |  |  |

Figure 3-3. Nouvelle langue sélectionnée dans iDim CLS Bridge

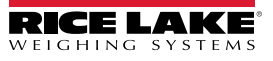

# 4.0 Éléments d'iDim CLS Bridge

Cette section traite des éléments du logiciel iDim CLS Bridge. Les sujets abordés dans cette section comprennent :

- Éléments de l'écran principal (Section 4.1, page 9)
- Menu Settings (Paramètres) (Section 4.2, page 10)
- Fenêtre About (À propos de) (Section 4.3, page 12)

#### 4.1 Éléments de l'écran principal

L'écran principal s'affiche lorsque le logiciel est lancé et fournit plusieurs éléments qui facilitent son fonctionnement. Chaque élément est identifié sur la Figure 4-1.

| IDim-CLS Bridge (PN220981 | )                                                                                                    | virtui | paramètres | environ |
|---------------------------|----------------------------------------------------------------------------------------------------|--------|------------|---------|
| Mode de fonctionnement    |                                                                                                    | • A    | В          | C       |
| M +0+ N ++\$              | Numero de colis                                                                                         |        |            |         |
| O Poids capturé           | Sélectionner Dimensionner<br>Default                                                                    | • G    |            |         |
| P                         | <ul> <li>F1 Dimensions et poids</li> <li>F2 Dimensions seulement</li> <li>F3 Poids seulement</li> </ul> | H<br>I |            |         |
|                           | F4 Maintien du poids<br>F5                                                                              | K      |            |         |

Figure 4-1. Éléments de l'écran principal

| Élément | Fonction                                              | Description                                                                                                    |
|---------|-------------------------------------------------------|----------------------------------------------------------------------------------------------------|
| A       | virtui                                                | Lance le logiciel VIRTUi <sup>3</sup> s'il est installé et configuré dans iDim CLS Bridge (voir la Section 5.10, page 24).                                                                                             |
| В       | settings<br>(paramètres)                              | Ouvre le menu Settings (Paramètres) (voir la Section 4.2, page 10).<br>REMARQUE : Le menu Settings (Paramètres) n'est accessible consulté que si le logiciel iDim CLS Bridge<br>est exécuté en tant qu'administrateur. |
| С       | about (à propos de)                                   | Ouvre la fenêtre About (À propos de) (voir la Section 4.3, page 12).                                                                                                    |
| D       | Weight (Poids)                                        | Affiche poids et l'unité de mesure.                                                                                                    |
| E       | Pro Number/<br>Container ID                           | Configure le numéro Pro ou un identifiant de conteneur avec le clavier intégré ou le lecteur de codes-barres en option (voir la Section 6.0, page 25).                                                                 |
| F       | Bouton Gomme                                          | Efface les données du champ Pro Number/Container ID.                                                                                                    |
| G       | Select Dimensioner<br>(Sélectionner<br>dimensionneur) | Sélectionne quel dimensionneur sera utilisé.<br>REMARQUE : Le logiciel sélectionne automatiquement le premier nom dans la liste déroulante au<br>lancement de l'application.                                           |
| Н       | Dims and Weight<br>(Dimensions et<br>poids)           | Calcule les dimensions et le poids de l'objet.                                                                                                    |
| I       | Dimensions Only<br>(Dimensions<br>uniquement)         | Calcule les dimensions de l'objet.                                                                                                    |
| J       | Weight Only (Poids uniquement)                        | Calcule le poids de l'objet.                                                                                                    |
| K       | Weight Hold<br>(Maintien du poids)                    | Place la valeur du poids capturé dans la section Captured Weight.                                                                                                    |

Tableau 4-1. Description des éléments de l'écran principal

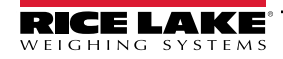

| L | Operation Mode<br>(Mode de<br>fonctionnement) | Permet à l'utilisateur d'alterner entre les fonctions <b>Drop and Clear</b> (Déposer et retirer) et <b>Stop and Go</b> (Arrêter et repartir).                                                                                                    |
|---|-----------------------------------------------|----------------------------------------------------------------------------------------------------|
| М | Zero (Remise à zéro)                          | Remet la balance à zéro si cette fonction est prise en charge par le type d'indicateur.                                                                                                    |
| N | Tare                                          | Tare la balance à zéro si cette fonction est prise en charge par le type d'indicateur.                                                                                                    |
| 0 | Captured Weight<br>(Poids capturé)            | Affiche la valeur de poids capturée.                                                                                                    |
| Р | QR code (Code<br>QR)                          | Affiche un Code QR contenant les données reçues d'iDimSS.<br><b>REMARQUE :</b> Le code QR est configuré dans l'iDimSS. Pour plus d'informations, voir le manuel de la suite<br>logicielle iDimension (Réf. 201231).                                   |
| Q | Languages<br>(Langues)                        | <ul> <li>Permet de changer la langue de l'interface utilisateur</li> <li>Pour un changement rapide de la configuration, voir la Section 3.2, page 8.</li> <li>Pour la configuration de la langue par défaut, voir la Section 5.1, page 14.</li> </ul> |

Tableau 4-1. Description des éléments de l'écran principal (Suite)

**REMARQUE** : La compatibilité Alibi est intégrée dans le logiciel. Il n'existe pas de paramètres logiciels pour modifier cette fonction.

## 4.2 Menu Settings (Paramètres)

#### 4.2.1 Accéder au menu Settings (Paramètres)

1. Dans l'écran principal, sélectionnez settings (paramètres).

REMARQUE : Les privilèges d'administrateur sont requis pour accéder au menu des paramètres. Pour exécuter le logiciel CLS Bridge avec les autorisations d'administrateur dans Windows 11, cliquez avec le bouton droit de la souris sur l'application et sélectionnez « Run as administrator » (Exécuter en tant qu'administrateur).

| RICE LAKE iDim-CLS Bridge (PN220981)  |           |                      | virtui   | paramètres | environ |
|---------------------------------------|-----------|----------------------|----------|------------|---------|
| Mode de fonctionnement Drop and Clear | POIDS     | ~~~~~                | ]        | <b>A</b>   |         |
| ×()+ +()+                             | Numero    | de colis             | •        |            |         |
| Poids capturé                         | Sélection | nner Dimensionner    |          |            |         |
|                                       | Deta      | auit                 | <b>_</b> |            |         |
|                                       | F1        | Dimensions et poids  |          |            |         |
|                                       | F2        | Dimensions seulement |          |            |         |
|                                       | F3        | Poids seulement      |          |            |         |
|                                       | F4        | Maintien du poids    |          |            |         |
|                                       | F5        |                      |          |            |         |
| (≜ () - 2 () ⊂ 3 ● ●                  |           |                      |          |            |         |

Figure 4-2. Bouton settings sur l'écran principal

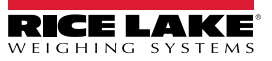

2. Le menu Settings apparaît.

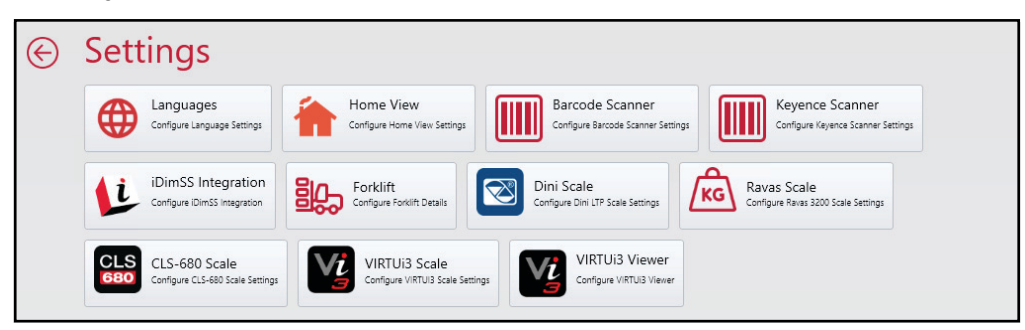

Figure 4-3. Menu Settings (Paramètres)

#### 4.2.2 Éléments du menu Settings (Paramètres)

Le menu Settings contient plusieurs éléments qui ouvrent des menus supplémentaires qui facilitent la configuration. Chaque élément est identifié sur la Figure 4-4.

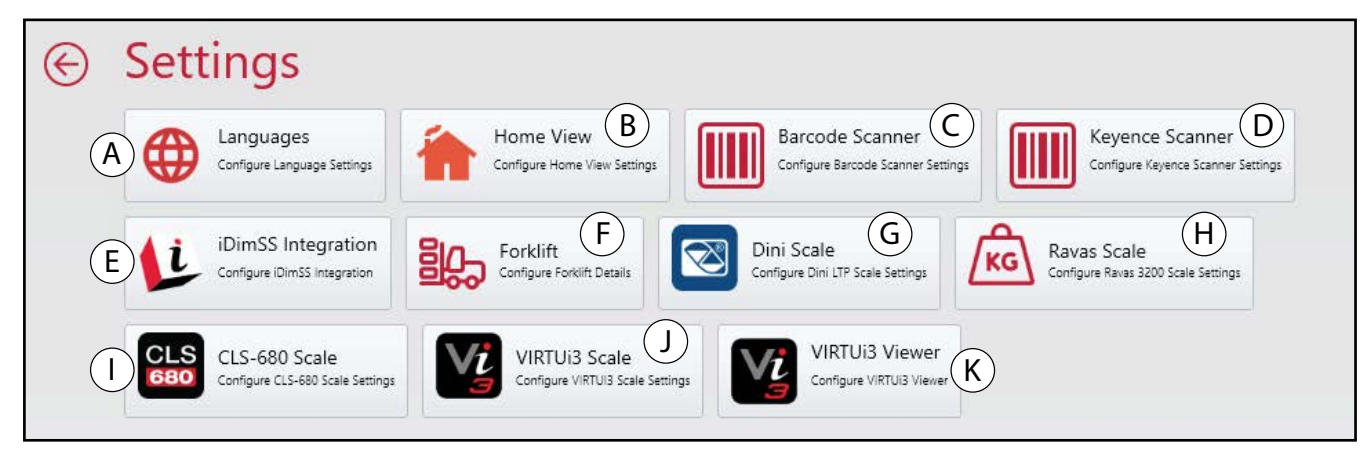

Figure 4-4. Menu Settings (Paramètres) avec éléments identifiés

| Élément | Fonction                                                        | Description                                                                                                    |
|---------|-----------------------------------------------------------------|----------------------------------------------------------------------------------------------------|
| A       | Languages (Langues)                                             | Ouvre la fenêtre Language Settings (Paramètres de langues) (voir la Section 5.1, page 14).                                         |
| В       | Home View (Écran<br>d'accueil)                                  | Ouvre la fenêtre Home View Settings (Paramètres de l'écran d'accueil) (voir la Section 5.2, page 15)                               |
| С       | Lecteur de codes-barres                                         | Ouvre la fenêtre Home View Settings (Paramètres de l'écran d'accueil) (voir la Section 5.3, page 17)                               |
| D       | Keyence Scanner                                                 | Ouvre la fenêtre Keyence Scanner Settings (Paramètres du scanner Keyence) (voir la Section 5.4, page 17)                           |
| E       | IDimSS Integration                                              | Ouvre la fenêtre iDimSS Integration Settings (Paramètres iDimSS Integration) (voir la Section 5.5, page 18)                        |
| F       | Forklift (Chariot élévateur)                                    | Ouvre la fenêtre Forklift Settings (Paramètres de chariot élévateur) (voir la Section 5.6, page 21)                                |
| G       | Dini Scale (Balance Dini)                                       | Ouvre la fenêtre Dini Scale Settings (Paramètres balance Dini) (voir la Section 5.7, page 21)                                      |
| Н       | Ravas Scale (Balance<br>Ravas)                                  | Ouvre la fenêtre Ravas Scale (Balance Ravas) (voir la Section 5.8, page 22)                                                        |
| I       | CLS-680 Scale (Balance<br>VIRTUI3)                              | Ouvre la fenêtre CLS-680 Scale Settings (Paramètres de balance CLS-680) (voir la Section 5.9, page 23)                             |
| J       | VIRTUi <sup>3</sup> Scale (Balance<br>VIRTUi <sup>3</sup> )     | Ouvre la fenêtre VIRTUi <sup>3</sup> Scale Settings (Paramètres de balance VIRTUi <sup>3</sup> ) (voir la Section 5.10.1, page 24) |
| K       | VIRTUi <sup>3</sup> Viewer (Visionneur<br>VIRTUi <sup>3</sup> ) | Ouvre la fenêtre VIRTUi <sup>3</sup> Viewer (Visionneur VIRTUi <sup>3</sup> ) (voir la Section 5.10.2, page 24)                    |

Tableau 4-2. Description des éléments du menu Settings (Paramètres)

## 4.3 Fenêtre About (À propos de)

#### 4.3.1 Pour accéder à la fenêtre About (À propos de)

- 1. Naviguez jusqu'à l'écran principal.
- 2. Sélectionnez about (à propos de).

| RIGELAKE iDim-CLS Bridge (PN220981)   |                                   | virtui paramètr | es environ |
|---------------------------------------|-----------------------------------|-----------------|------------|
| Mode de fonctionnement Drop and Clear | POIDS                             |                 |            |
| ÷()+ +()+                             | Numero de colis                   |                 |            |
| Poids capturé                         | Sélectionner Dimensionner Default |                 |            |
|                                       | F1 Dimensions et poids            |                 |            |
|                                       | F2 Dimensions seulement           |                 |            |
|                                       | F3 Poids seulement                |                 |            |
|                                       | F4 Maintien du poids              |                 |            |
|                                       | F5                                |                 |            |
|                                       |                                   |                 |            |

Figure 4-5. Bouton about sur l'écran principal

3. La fenêtre About apparaît sur le côté droit de l'écran.

| $\odot$ | About       |                                                                         |
|---------|-------------|-------------------------------------------------------------------------|
|         | Product:    | IDim_CLS_Bridge_PN220981                                                |
|         | Version:    | 1.3.0.0                                                                 |
|         | Build Date: | Mon 03/17/2025 11:35:17.26                                              |
|         | Copyright:  | Copyright © Rice Lake Weighing Systems                                  |
|         | Company:    | Rice Lake Weighing Systems                                              |
|         | Details:    | IDim-CLS Bridge PN220981                                                |
|         |             | This application requires IDimSS version 2.22 or newer to operate corre |
|         |             |                                                                         |
|         |             |                                                                         |
|         |             |                                                                         |

Figure 4-6. Fenêtre About (À propos de)

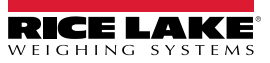

#### 4.3.2 Éléments About

La fenêtre About contient plusieurs éléments qui fournissent des informations supplémentaires sur le logiciel. Chaque élément est identifié sur la Figure 4-7.

| A Product:    | IDim_CLS_Bridge_PN220981                                                       |
|---------------|--------------------------------------------------------------------------------|
| B Version:    | 1.3.0.0                                                                        |
| C Build Date: | Mon 03/17/2025 11:35:17.26                                                     |
| D Copyright:  | Copyright © Rice Lake Weighing Systems                                         |
| E Company:    | Rice Lake Weighing Systems                                                     |
| F Details:    | IDim-CLS Bridge PN220981                                                       |
| G             | ) This application requires iDimSS version 2.22 or newer to operate correctly. |
|               |                                                                                |

Figure 4-7. Fenêtre About avec les éléments identifiés

| Élément | Fonction                                    | Description                                              |
|---------|---------------------------------------------|----------------------------------------------------------|
| A       | Product (Produit)                           | Indique le nom du produit                                |
| В       | Version                                     | Indique le numéro de version du logiciel                 |
| С       | Build Date (Date de<br>build)               | Indique le moment où le logiciel a été publié            |
| D       | Copyright                                   | Indique les informations de copyright                    |
| E       | Company (Société)                           | Indique le nom de la société qui a développé le logiciel |
| F       | Details (Détails)                           | Indique le nom et la référence du logiciel               |
| G       | iDimSS Requirements<br>(Exigences d'iDimSS) | Indique les exigences associées à la version d'iDimSS    |

Tableau 4-3. Description des éléments de la fenêtre About

# 5.0 Configuration

Cette section explique comment configurer les paramètres. Pour que le logiciel iDim CLS Bridge fonctionne, veillez à ce que les paramètres iDimSS, du chariot élévateur et de la balance soient configurés.

**REMARQUE :** Le menu Settings (Paramètres) contient plusieurs menus de réglage de balance (VIRTUi<sup>3</sup>, CLS-680 ou balance LTP Dini Argeo). Seuls les réglages de la balance installée sur le chariot élévateur doivent être configurés. Les thèmes suivants sont abordés dans cette section :

- Configuration de la langue par défaut (reportez-vous à la Section 5.1)
- Home View Configuration (Configuration de l'écran d'accueil) (voir la Section 5.2, page 15)
- Barcode Scanner Configuration (Configuration du lecteur codes-barres (voir la Section 5.3, page 17)
- Keyence Scanner Configuration (Configuration du lecteur Keyence) (voir la Section 5.4, page 17)
- Configuration de l'intégration d'iDimSS (reportez-vous à la Section 5.5, page 18)
- Configuration des paramètres de chariot élévateur (reportez-vous à la Section 5.6, page 21)
- Configuration des paramètres de balance LTP Dini Argeo (reportez-vous à la Section 5.7, page 21)
- Ravas Scale Configuration (Configuration de balance Ravas) (voir Section 5.8, page 22)
- Configuration des paramètres de la balance Ravas (reportez-vous à la Section 5.8, page 22)
- VIRTUi3 Configuration (Configuration de VIRTUi3) (voir la Section 5.10, page 24)

#### 5.1 Configuration de la langue par défaut

- 1. Naviguez jusqu'à Language Settings (Paramètres de langue)
- 2. Sélectionnez le menu déroulant Default Language (Langue par défaut).
- 3. Sélectionnez la langue par défaut.
- 4. Sélectionnez Save (Enregistrer) pour confirmer les changements ou Cancel (Annuler) pour abandonner.

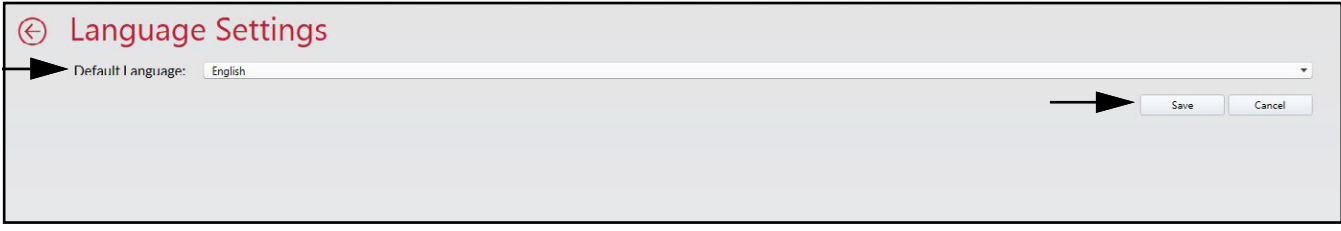

Figure 5-1. Sélection de la langue par défaut dans iDim CLS Bridge

REMARQUE : La langue change uniquement sur l'écran de l'application.

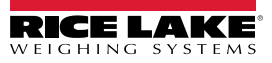

| IDim-CLS Bridge (PN22 | 20981) |                      |                 | virtul | settings | about |
|-----------------------|--------|----------------------|-----------------|--------|----------|-------|
| Drop and              | Clear  | WEIGHT               | ~~~~~           |        |          |       |
| *0*                   | ¢ŷ     | PRO Numbe            | /Container Id   |        |          |       |
| ptured Weight         |        | Select Dime<br>Defau | sioner<br>Ilt - |        |          |       |
|                       |        | F1                   | Dims and Weight |        |          |       |
|                       |        | F2                   | Dimensions Only |        |          |       |
|                       |        | F3                   | Weight Only     |        |          |       |
|                       |        | F4                   | Weight Hold     |        |          |       |
|                       |        |                      |                 |        |          |       |

Figure 5-2. Nouvelle langue sélectionnée dans iDim CLS Bridge

#### 5.2 Home View Configuration (Configuration de l'écran d'accueil)

- 1. Naviguez jusqu'à Home View Settings (Paramètres de l'écran d'accueil).
- 2. Configurez les paramètres suivants :
  - Bouton Dim and Weight (Dimensions et poids) activé : Cochez la case pour activer la fonction du bouton Dim et Weight.
  - · Bouton Dim Only (Dimensions uniquement) activé : Cochez la case pour activer la fonction du bouton Dim Only.
  - Bouton Weight Only (Poids uniquement) activé : Cochez la case pour activer la fonction du bouton Weight Only.
  - Bouton Weight Hold (Maintien du poids) activé : Cochez la case pour activer la fonction du bouton Weight Hold.
  - Sélectionnez la méthode d'affichage des résultats de capture : Choisissez parmi les options d'affichage suivantes.
    - As Text (Sous forme de texte) : Affiche les résultats de poids sous forme de données numériques (reportez-vous à la Section Figure 5-4., page 16)
    - As Thumbs Up/Down (Sous forme de pouce vers le haut/vers le bas) : Affiche les résultats de poids sous forme d'icône pouce vers le haut ou vers le bas (reportez-vous à la Section Figure 5-5., page 16)
  - · Mode de fonctionnement par défaut : Choisissez entre les modes d'opération par défaut suivants :
    - Drop and Clear (Déposer et retirer) : Activez si vous placez du fret sous le dimensionneur puis le reprenez pour le retirer avec le chariot élévateur.
    - · Stop and Go: Activez si vous conservez le fret sur le chariot élévateur pendant le dimensionnement.
  - Can Toggle Operation Mode (Possibilité de changer de mode de fonctionnement) : Cochez cette case pour activer le bouton Operation Mode (Mode de fonctionnement) sur l'écran principal.
  - Operation Mode Toggle is Transient (Le changement de mode de fonctionnement est temporaire) : Cochez cette case pour activer la sélection temporaire d'un mode de fonctionnement. Lorsque cette fonction est activée, le mode de fonctionnement retourne à son réglage par défaut après une transaction.

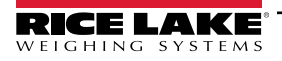

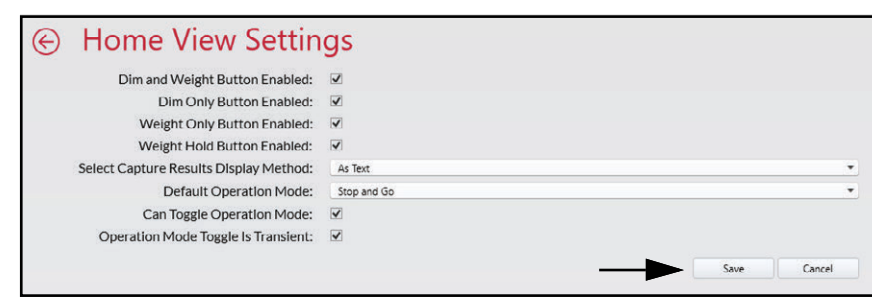

Figure 5-3. Home View Settings (Paramètres de l'écran d'accueil)

3. Sélectionnez Save (Enregistrer) pour confirmer les changements ou Cancel (Annuler) pour abandonner.

| iDim-CLS Bridge (PN22098)             | )                         | virtui p              | paramètres              | envir          |
|---------------------------------------|---------------------------|-----------------------|-------------------------|----------------|
| Mode de fonctionnement<br>Stop and Go | POIDS 1996.5 Ib           | 1                     | 2                       | 3              |
|                                       | Numero de colis           | 4                     | 5                       | 6              |
| €€+                                   | 123456789 🔗               | 7                     | 8                       | 9              |
| Poids capturé                         | Sélectionner Dimensionner |                       |                         |                |
|                                       | LTL ·                     |                       | 0                       | $(\mathbf{X})$ |
|                                       | F1 Dimensions et poids    | Résultat<br>Longueur: | s de la capt<br>46.0 in | ure            |
|                                       | F2 Dimensions seulement   | Largeur:<br>Hauteur:  | 36.0 in<br>30.5 in      |                |
|                                       | F3 Poids seulement        | Volume:<br>Poids:     | 50508.00 sq<br>1997 lb  | in             |
| 高麗 御い                                 | F4 Maintien du poids      |                       |                         |                |
| 1211-14 (PA)                          | E5                        |                       |                         |                |

Figure 5-4. Résultats de pesage sous forme de données numériques

|                                                                   |                                                                                                    |                  |                  | chiviton         |
|-------------------------------------------------------------------|----------------------------------------------------------------------------------------------------|------------------|------------------|------------------|
| Mode de fonctionnement<br>Stop and Go<br>+O+ +\$<br>Poids capturé | POIDS <b>1996.5</b> Ib<br>BRUT <b>1996.5</b> Ib<br>Numero de colis<br>123456789 $\diamond$<br>Sélectionner Dimensionner | 1<br>4<br>7<br>× | 2<br>5<br>8<br>0 | 3<br>6<br>9<br>× |
|                                                                   | F1Dimensions et poidsF2Dimensions seulementF3Poids seulementF4Maintien du poidsF5                                       | Résultat         | s de la captur   | re x             |

Figure 5-5. Résultats de pesage sous forme d'icône Pouce vers le haut/vers le bas

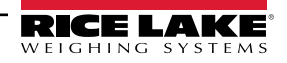

#### 5.3 Configuration des paramètres du lecteur de codes-barres

**REMARQUE** : Un lecteur de codes-barres est facultatif et la configuration peut ne pas s'appliquer à tous les systèmes.

- 1. Naviguez jusqu'à l'écran Barcode Scanner Settings (Paramètres de lecteur de codes-barres).
- 2. Cochez la case Enabled (Activé).
- 3. Définissez le Connection type (Type de connexion) comme TCP/IP ou RS232.
- 4. Effectuez l'une des actions suivantes :
  - A. Si vous utilisez TCP/IP, configurez le **Listening Port** (port d'écoute) comme le numéro de port TCP utilisé par l'application pour écouter les données TCP/IP entrantes provenant du lecteur de codes à barres.
  - B. Si vous utilisez RS232, configurez les éléments suivants :
    - Serial Port (Port série) : définissez le numéro du port de communication sur le PC auquel le lecteur de codes-barres est connecté.
    - Baud Rate (Débit en bauds) : définissez le débit en bauds du port série (1200, 2400, 4800, 9600, 19200, 38400, 57600, 115200).
    - Data Bits (Bits de données) : définissez les bits de données du port série (7 ou 8).
    - **Parity (Parité)**: définissez la parité du port série (none [aucune], odd [impaire], even [paire], mark [marque] ou space [espace]).
    - Stop Bits (Bits d'arrêt) : définissez le nombre de bits d'arrêt transmis ou reçus par le port (none [aucun], one [un], two [deux], onepointfive [1,5]).

| Enabled:                   |                                                     |                   |   |
|----------------------------|-----------------------------------------------------|-------------------|---|
| Connection Type:           | TCP/IP                                              |                   | • |
| Listening Port:            | 39171                                               |                   |   |
| Serial Port:               |                                                     |                   | • |
| Baud Rate:                 | 9600                                                |                   | - |
| Data Bits:                 | 8                                                   |                   | - |
| Parity:                    | None                                                |                   | - |
| Stop Bits:                 | One                                                 |                   | • |
| Changing these settings wi | require a restart of the application for the change | s to take effect. |   |

5. Sélectionnez Save (Enregistrer) pour confirmer les changements ou Cancel (Annuler) pour abandonner.

#### 5.4 Configuration des paramètres du lecteur Keyence

**F** REMARQUE : Un lecteur Keyence est facultatif et la configuration peut ne pas s'appliquer à tous les systèmes.

- 1. Naviguez jusqu'à l'écran Keyence Scanner Settings (Paramètres de lecteur Keyence).
- 2. Configurez les paramètres suivants :
  - IP Address : saisissez l'adresse IP de l'ordinateur qui exécute le lecteur Keyence.
  - TCP Port : définissez le port connecté au lecteur Keyence.
  - Timeout (Temps imparti) (secondes) : définissez le nombre de secondes dont dispose le lecteur pour lire le codebarres (1 à 10).

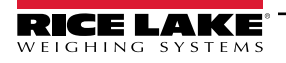

| € Keyence S        | Scanner Settings |      |
|--------------------|------------------|------|
| IP Address:        |                  |      |
| Tcp Port:          | 9004             |      |
| Timeout (seconds): | 3                |      |
|                    | Save Ca          | ncel |

Figure 5-7. Paramètres du lecteur Keyence

3. Sélectionnez Save (Enregistrer) pour confirmer les changements ou Cancel (Annuler) pour abandonner.

#### 5.5 Configuration de l'intégration d'iDimSS

#### 5.5.1 Ajouter une intégration iDimSS

- 1. Naviguez jusqu'à iDimSS Integration.
- 2. Sélectionnez Add (Ajouter).

| <br>iDimSS I     | ntegratic         | n           | ₩     |       |        |      |        |
|------------------|-------------------|-------------|-------|-------|--------|------|--------|
| Search           |                   | >           | + Add |       |        |      |        |
| Dimensioner Name | iDimSS IP Address | iDimSS Port | En    | abled | Manual |      |        |
| Default          | 127.0.0.1         | 5001        |       | ✓     |        | Edit | Delete |

Figure 5-8. Bouton Add (Ajouter) d'iDimSS Integration

- 3. La fenêtre Edit iDimSS Integration (Modifier iDimSS Integration) s'affiche.
- 4. Configurez les paramètres suivants :
  - Enabled (Activé) : cochez cette case pour afficher le dimensionneur dans le menu déroulant Select Dimensioner (Sélectionner dimensionneur) (reportez-vous à la Figure 4-2, page 10) sur l'écran principal.
  - Manual (Saisie manuelle) : cochez cette case pour permettre un dimensionnement manuel.
  - Dimensioner Name (Nom du dimensionneur) : ajoutez le nom exact du dimensionneur qui est configuré dans iDimSS.
  - IP Address : saisissez l'adresse IP de l'ordinateur qui exécute iDimSS. L'adresse IP peut être configurée comme valeur unique applicable à plusieurs dimensionneurs dans iDimSS.
  - Port : saisissez le port d'écoute utilisé par l'ordinateur exécutant iDimSS (le port par défaut pour iDimSS est 5001).
- 5. Sélectionnez Save (Enregistrer) pour confirmer les changements ou Cancel (Annuler) pour abandonner.

| Enabled:           | <b>v</b>  | Manual Entry: |                                           |
|--------------------|-----------|---------------|-------------------------------------------|
| 101 N. 1010        |           |               | Dimensioner name must match the           |
| Dimensioner Name:  | Home      |               | configured dimensioner name in<br>iDimSS. |
| iDimSS IP Address: | 127.0.0.2 |               |                                           |
| iDimSS Port:       | 5001      |               |                                           |

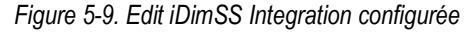

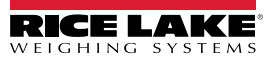

6. Si Save (Enregistrer) est sélectionné, le nouveau dimensionneur est ajouté à iDimSS Integration.

| $\bigotimes$ | iDimSS I                                    | ntegratic | n           |         |        |      |        |
|--------------|---------------------------------------------|-----------|-------------|---------|--------|------|--------|
|              | Search                                      |           |             | + Add   |        |      |        |
|              | Dimensioner Name iDimSS IP Address iDimSS P |           | iDimSS Port | Enabled | Manual |      |        |
|              | Home                                        | 127.0.0.2 | 5001        |         |        | Edit | Delete |
|              |                                             |           |             |         |        |      |        |

Figure 5-10. Edit iDimSS Integration configurée

#### 5.5.2 Modifier un dimensionneur

- 1. Naviguez jusqu'à iDimSS Integration.
- 2. Sélectionnez Edit (Modifier) pour modifier une intégration iDimSS configurée.

|   | Search           |                   | ⊘ (         | Add                                                                                                    |        |      |       |
|---|------------------|-------------------|-------------|----------------------------------------------------------------------------------------------------|--------|------|-------|
| Γ | Dimensioner Name | iDimSS IP Address | iDimSS Port | Enabled                                                                                                    | Manual |      |       |
|   | Default          | 127.0.0.1         | 5001        | $\checkmark$                                                                                                    |        | Edit | Delet |
|   | Home             | 127.0.0.2         | 5001        | <ul> <li>Image: A start of the start of the start of</li></ul> |        | Edit | Delet |

- 3. La fenêtre Edit iDimSS Integration (Modifier iDimSS Integration) s'affiche.
- 4. Modifiez les paramètres comme il convient (reportez-vous à la Section 5.5.1, page 18 pour une description des paramètres).
- 5. Sélectionnez Save (Enregistrer) pour confirmer les changements ou Cancel (Annuler) pour abandonner.

| <br>Edit iDim      | SS Integration |                 |                                           |
|--------------------|----------------|-----------------|-------------------------------------------|
| Enabled:           | $\checkmark$   | Manual Entry: 🗌 | Dimensioner name must match the           |
| Dimensioner Name:  | Home           |                 | configured dimensioner name in<br>iDimSS. |
| iDimSS IP Address: | 127.0.0.4      |                 |                                           |
| iDimSS Port:       | 5001           |                 |                                           |
|                    |                |                 | Save Cancel                               |

Figure 5-12. Edit iDimSS Integration

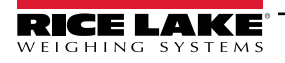

6. Si **Save** (Enregistrer) est sélectionné, les modifications apportées à la configuration du dimensionneur sont enregistrées.

| $\bigotimes$ | iDimSS I         | ntegratio         | on          |                                                                                                    |        |      |        |
|--------------|------------------|-------------------|-------------|----------------------------------------------------------------------------------------------------|--------|------|--------|
|              | Search           |                   | ⊘ [         | + Add                                                                                                    |        |      |        |
|              | Dimensioner Name | iDimSS IP Address | iDimSS Port | Enabled                                                                                                    | Manual |      |        |
|              | Default          | 127.0.0.1         | 5001        |                                                                                                    |        | Edit | Delete |
|              | Home             | 127.0.0.4         | 5001        | <ul> <li>Image: A start of the start of the start of</li></ul> |        | Edit | Delete |
|              | ·                |                   |             |                                                                                                    |        |      |        |

Figure 5-13. Edit iDimSS Integration configurée

#### 5.5.3 Supprimer un dimensionneur

- 1. Naviguez jusqu'à iDimSS Integration.
- 2. Sélectionnez Delete (Supprimer) près de l'intégration iDimSS à supprimer.

| $\bigcirc$ | iDimSS Integration |                   |             |          |          |        |      |        |  |
|------------|--------------------|-------------------|-------------|----------|----------|--------|------|--------|--|
|            | Search             | <b>P</b>          | ♦           | $\oplus$ | Add      |        |      |        |  |
|            | Dimensioner Name   | iDimSS IP Address | iDimSS Port |          | Enabled  | Manual |      |        |  |
|            | Default            | 127.0.0.1         | 5001        |          | ✓        |        | Edit | Delete |  |
|            | Home               | 127.0.0.4         | 5001        |          | <b>v</b> |        | Edit | Delete |  |
|            |                    |                   |             |          |          |        |      | A      |  |

Figure 5-14. Bouton Delete (Supprimer) sur la fenêtre iDimSS Integration

- 3. Une fenêtre de confirmation de la suppression s'affiche.
- 4. Sélectionnez Yes (Oui) pour supprimer ou No (Non) pour annuler.

| Confirm Delete iDimSS Dimensioner                        |  |
|----------------------------------------------------------|--|
|                                                          |  |
|                                                          |  |
| Are you sure you want to delete this iDimSS dimensioner? |  |
|                                                          |  |
| Yes No                                                   |  |
|                                                          |  |

Figure 5-15. Confirmation de suppression d'iDimSS Integration

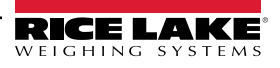

5. Si Yes (Oui) est sélectionné, l'iDimSS Integration est supprimée.

| $\bigotimes$ | iDimSS I                    | ntegratic                      | on                  |          |        |      |        |
|--------------|-----------------------------|--------------------------------|---------------------|----------|--------|------|--------|
|              | Search                      |                                | <u>م</u>            | + Add    |        |      |        |
|              | Dimensioner Name<br>Default | iDimSS IP Address<br>127.0.0.1 | iDimSS Port<br>5001 | Enabled  | Manual | Edit | Delete |
|              | '                           |                                |                     | <b>▲</b> |        |      | ·      |

Figure 5-16. Entrée iDimSS supprimée

#### 5.6 Configuration des paramètres de chariot élévateur

- 1. Naviguez jusqu'à Forklift Settings (Paramètres de chariot élévateur).
- 2. Configurez les paramètres suivants :
  - Forklift Id (ID de chariot élévateur) : Définissez l'ID de chariot élévateur utilisé pour identifier le chariot élévateur dans iDimSS. Cela active la fonctionnalité Stop and Go du dimensionneur.

REMARQUE : Si le dimensionneur sélectionné ne prend pas en charge la fonctionnalité Stop and Go, évitez de configurer ce champ. La configuration de ce paramètre pour des dimensionneurs incompatibles avec Stop and Go entraîne un fonctionnement incorrect de l'opération de capture.

- Indicator Type (Type d'indicateur) : Définissez le type d'indicateur utilisé sur le chariot élévateur comme VIUTUi3, Dini LTP, CLS-680 ou None (Aucun). Cette configuration doit correspondre au type de matériel installé pour recevoir les informations de poids.
- 3. Sélectionnez Save (Enregistrer) pour confirmer les changements ou Cancel (Annuler) pour abandonner.

| Forklift Se                   | ettings                                                                 |
|-------------------------------|-------------------------------------------------------------------------|
| Forklift Id:                  | 2                                                                       |
| Entering a Forklift ld will c | change the dimensioning process from 'Drop and Clear' to 'Stop and Go'. |
| Indicator Type:               | Virtui 3                                                                |
|                               |                                                                         |

Figure 5-17. Forklift Settings (Paramètres de chariot élévateur)

4. Si Save (Enregistrer) est sélectionné, les paramètres de configuration sont enregistrés.

#### 5.7 Configuration des paramètres de balance LTP Dini Argeo

REMARQUE : La balance LTP Dini Argeo nécessite l'installation du module Alibi memory pour fonctionner correctement avec iDim CLS Bridge.

- 1. Naviguez jusqu'à Dini LTP Scale Settings (Paramètres de balance LTP Dini).
- 2. Configurez les paramètres suivants :
  - Serial Port (Port série) : Définissez le numéro du port de communication sur le PC auquel la balance LTP Dini Argeo est connectée.
  - Baud Rate (Débit en bauds) : Définissez le débit en bauds du port série (9600, 19200, 38400, 57600 ou 115200).
  - Data Bits (Bits de données) : Définissez les bits de données du port série (7 ou 8).
  - **Parity (Parité) :** Définissez la parité du port série (none [aucune], odd [impaire], even [paire], mark [marque] ou space [espace]).

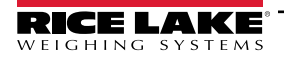

- Stop Bits (Bits d'arrêt) : Définissez le nombre de bits d'arrêt transmis ou reçus par le port (none [aucun], 1, 2, 1,5).
- 3. Sélectionnez Save (Enregistrer) pour confirmer les changements ou Cancel (Annuler) pour abandonner.

| 🐑 Dini LTP S | Scale Settings |       |
|--------------|----------------|-------|
| Serial Port: | COM8           | *     |
| Baud Rate:   | 115200         | •     |
| Data Bits:   | 8              | •     |
| Parity:      | None           | •     |
| Stop Bits:   | One            | •     |
|              | Save           | ancel |

Figure 5-18. Dini LTP Scale Settings (Paramètres de balance LTP Dini)

4. Si Save (Enregistrer) est sélectionné, les paramètres de configuration sont enregistrés.

#### 5.8 Configuration des paramètres de la balance Ravas

REMARQUE : La balance Ravas nécessite l'installation du module Alibi memory pour fonctionner correctement avec iDim CLS Bridge.

- 1. Naviguez jusqu'à Ravas Scale Settings (Paramètres de balance Ravas).
- 2. Configurez les paramètres suivants :
  - Serial Port (Port série) : Définissez le numéro du port de communication sur le PC auquel la balance Ravas est connectée.
  - Baud Rate (Débit en bauds) : Définissez le débit en bauds du port série (9600, 19200, 38400, 57600 ou 115200).
  - Data Bits (Bits de données) : Définissez les bits de données du port série (7 ou 8).
  - **Parity (Parité) :** Définissez la parité du port série (none [aucune], odd [impaire], even [paire], mark [marque] ou space [espace]).
  - Stop Bits (Bits d'arrêt) : Définissez le nombre de bits d'arrêt transmis ou reçus par le port (none [aucun], 1, 2, 1,5).
- 3. Sélectionnez Save (Enregistrer) pour confirmer les changements ou Cancel (Annuler) pour abandonner.

| $\bigcirc$ | Ravas 320    | 0 Scale Settings |    |      |        |
|------------|--------------|------------------|----|------|--------|
|            | Serial Port: | COM1             |    |      | •      |
|            | Baud Rate:   | 9600             |    |      | •      |
|            | Data Bits:   | 8                |    |      | •      |
|            | Parity:      | None             |    |      | •      |
|            | Stop Bits:   | One              |    |      | -      |
|            |              |                  | -> | Save | Cancel |

Figure 5-19. Paramètres de la balance Ravas

4. Si Save (Enregistrer) est sélectionné, les paramètres de configuration sont enregistrés.

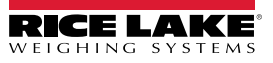

### 5.9 Configuration des paramètres de la balance CLS-680

- 1. Naviguez jusqu'à CLS-680 Scale Settings (Paramètres de balance VIRTUi3).
- 2. Définissez le Connection type (Type de connexion) comme TCP ou RS232.
- 3. Effectuez l'une des actions suivantes :
  - A. Si vous utilisez TCP, configurez les éléments suivants :
    - IP Address : Définissez l'adresse IP de la balance CLS-680.
    - Port : Définissez le port de la balance CLS-680.
  - B. Si vous utilisez RS232, configurez les éléments suivants :
    - Serial Port (Port série) : Définissez le numéro du port de communication sur le PC auquel la balance CLS-680 est connectée.
    - Baud Rate (Débit en bauds) : Définissez le débit en bauds du port série (9600, 19200, 38400, 57600 ou 115200).
    - Data Bits (Bits de données) : Définissez les bits de données du port série (7 ou 8).
    - **Parity (Parité)**: Définissez la parité du port série (none [aucune], odd [impaire], even [paire], mark [marque] ou space [espace]).
    - **Stop Bits (Bits d'arrêt) :** Définissez le nombre de bits d'arrêt transmis ou reçus par le port (none [aucun], one [un], two [deux], onepointfive [1,5]).
- 4. Sélectionnez Save (Enregistrer) pour confirmer les changements ou Cancel (Annuler) pour abandonner.

| Connection Type: | ТСР           |  |
|------------------|---------------|--|
| IP Address:      | 192.168.1.145 |  |
| Port:            | 10001         |  |
| Serial Port:     | СОМЗ          |  |
| Baud Rate:       | 9600          |  |
| Data Bits:       | 8             |  |
| Parity:          | None          |  |
| Stop Bits:       | One           |  |

Figure 5-20. Paramètres de la balance CLS-680

5. Si Save (Enregistrer) est sélectionné, les paramètres de configuration sont enregistrés.

## 5.10 Configuration VIRTUi<sup>3</sup>

## 5.10.1 VIRTUi<sup>3</sup> Scale Settings (Paramètres de balance VIRTUi<sup>3</sup>)

- 1. Naviguez jusqu'à VIRTUi<sup>3</sup> Scale Settings (Paramètres de balance VIRTUi<sup>3</sup>)
- 2. Configurez les paramètres suivants :
  - IP Address : Définissez l'adresse IP du PC qui exécute VIRTUi<sup>3</sup>.
  - Port : Définissez le port du PC qui exécute VIRTUi<sup>3</sup>.
- 3. Sélectionnez Save (Enregistrer) pour confirmer les changements ou Cancel (Annuler) pour abandonner.

| ¢ | VIRTUi3 S   | cale Settings |          |        |
|---|-------------|---------------|----------|--------|
| Г | IP Address: | 127.0.0.1     |          |        |
| L | Port:       | 30355         |          |        |
|   |             |               | <b>6</b> | Const  |
|   |             |               | Save     | Cancel |

Figure 5-21. VIRTUi<sup>3</sup> Scale Settings (Paramètres de balance VIRTUi<sup>3</sup>)

4. Si Save (Enregistrer) est sélectionné, les paramètres de configuration sont enregistrés.

### 5.10.2 VIRTUi<sup>3</sup> Viewer Settings (Paramètres de visionneur VIRTUi<sup>3</sup>)

- 1. Naviguez jusqu'à VIRTUi<sup>3</sup> Viewer Settings (Paramètres du visionneur VIRTUi<sup>3</sup>).
- 2. Définissez VIRTUi<sup>3</sup> Path comme le chemin de fichier du visionneur VIRTUi<sup>3</sup>.
- 3. Sélectionnez Save (Enregistrer) pour confirmer les changements ou Cancel (Annuler) pour abandonner.

| $\bigotimes$ | VIRTUi3 \                | /iewer                                                                                       |      |        |
|--------------|--------------------------|----------------------------------------------------------------------------------------------|------|--------|
|              | Use the Mini-Indicator c | onfiguration in the VIRTUi3 client application to setup the size and location of the viewer. |      |        |
| _            | VIRTUi3 Path:            | C:\Program Files (x86)\Rice Lake Weighing Systems\Virtui3                                    | Save | Cancel |

Figure 5-22. VIRTUi<sup>3</sup> Viewer Settings (Paramètres de visionneur VIRTUi<sup>3</sup>)

4. Si Save (Enregistrer) est sélectionné, les paramètres de configuration sont enregistrés.

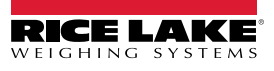

#### **Fonctionnement** 6.0

Le traitement d'un conteneur transmet l'ID du conteneur et les résultats à iDimSS. Le type de résultats varie selon la fonction d'acquisition (Dims [Dimensions] et Weight [Poids], Dimensions Only [Dimensions uniquement] ou Weight Only [Poids] seulementl).

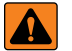

AVERTISSEMENT : La procédure suivante implique l'utilisation d'un chariot élévateur. Avant d'utiliser le chariot élévateur, *lisez et respectez les avertissements de sécurité et les informations du fabricant.* 

#### Utilisation d'un dimensionneur 6.1

1. Sélectionnez un dimensionneur dans le menu déroulant Select Dimensioner (Sélectionner dimensionneur).

| RICE LAKE IDIM-CLS Bridge (PN220981) |                           | virtui | paramètres | enviror |
|--------------------------------------|---------------------------|--------|------------|---------|
| Mode de fonctionnement               | POIDS                     | 1      | 2          | 3       |
|                                      | Numero de colis           | 4      | 5          | 6       |
| *()* **(>                            |                           | 7      | 8          | 9       |
| Poids capturé                        | Sélectionner Dimensionner | ×      | 0          |         |
|                                      | LTL<br>LTL XL             |        |            |         |
|                                      | F2 Dimensions seulement   |        |            |         |
|                                      | F3 Poids seulement        |        |            |         |
|                                      | F4 Maintien du poids      |        |            |         |
|                                      | F5                        |        |            |         |

Figure 6-1. iDim CLS Bridge avec Select Dimensioner Expanded

- 2. Sélectionnez le champ **PRO Number/Container Id**. Un clavier apparaît près du champ.
- 3. Saisissez une valeur dans le champ PRO Number/Container Id à l'aide du clavier ou du lecteur de codes-barres en option.

| IDIM-CLS Bridge (PN220981) |            |            |                      | virtui | paramètres | enviro |
|----------------------------|------------|------------|----------------------|--------|------------|--------|
| Mode de fonctionnement     | PO         |            | ~~~~~                | 1      | 2          | 3      |
|                            | Nur        | mero       | de colis             | 4      | 5          | 6      |
| *0* **0*                   | 12         | 234        | 456789               | 7      | 8          | 9      |
| Poids capturé              | Séle<br>LT | ectio<br>L | onner Dimensionner   | ×      | 0          | 8      |
|                            | F          | F1         | Dimensions et poids  |        |            |        |
|                            |            | F2         | Dimensions seulement |        |            |        |
|                            |            | F3         | Poids seulement      |        |            |        |
|                            | 1          | F4         | Maintien du poids    |        |            |        |
|                            |            | <b>E</b> 5 |                      |        |            |        |

Figure 6-2. iDim CLS Bridge avec clavier affiché

- 4. Soulevez le conteneur avec le chariot élévateur. Si vous utilisez une balance, assurez-vous qu'un poids valide est affiché dans l'application.
- 5. Transportez l'objet jusqu'au dimensionneur et alignez-le sur le système de dimensionnement.
- 6. Garez le chariot élévateur.

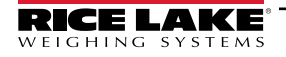

7. Sélectionnez **Dims and Weight** (Dimensions et poids), **Dimensions Only** (Dimensions uniquement) ou **Weight Only** (Poids uniquement) pour procéder à l'acquisition des données.

REMARQUE : Les boutons d'acquisition ne sont disponibles que lorsque la balance est stabilisée.

8. Une fois l'acquisition terminée, les données saisies s'affichent dans l'application et sont envoyées à l'iDimSS.

| RICELAKE iDim-CLS Bridge (PN220981) |                                                                                                    | virtui                                                           | paramètres                                                                   | environ     |
|-------------------------------------|----------------------------------------------------------------------------------------------------|------------------------------------------------------------------|------------------------------------------------------------------------------|-------------|
| Mode de fonctionnement Stop and Go  | Роідя<br>вилт 1996.5 ю                                                                                                    | 1                                                                | 2                                                                            | 3           |
|                                     | Numero de colis                                                                                                    | 4                                                                | 8                                                                            | 9           |
| Poids capturé                       | Sélectionner Dimensionner                                                                                                    | ×                                                                | 0                                                                            | $\boxtimes$ |
|                                     | <ul> <li>F1 Dimensions et poids</li> <li>F2 Dimensions seulement</li> <li>F3 Poids seulement</li> <li>F4 Maintien du poids</li> <li>F5</li> </ul> | Résulta<br>Longueur<br>Largeur:<br>Hauteur:<br>Volume:<br>Poids: | nts de la capi<br>r: 46.0 in<br>36.0 in<br>30.5 in<br>50508.00 sq<br>1997 lb | in x        |

Figure 6-3. iDim CLS Bridge avec résultats de capture (utilisant les dimensionneur)

9. Reprenez le transport du conteneur.

#### 6.2 Utilisation des fonctions de dimensionnement manuel

1. Sélectionnez un dimensionneur dans le menu déroulant Select Dimensioner (Sélectionner dimensionneur).

| iDim-CLS Bridge | (PN220981) | POIDS                      |                                                | virtui | paramètres | en |
|-----------------|------------|----------------------------|------------------------------------------------|--------|------------|----|
|                 | nd Clear   |                            | ~~~~~                                          | 1      | 2          | 3  |
|                 |            | Numero                     | o de colis                                     | 4      | 5          | 6  |
| *()*            | #D         | 1234                       | 156789                                         | 7      | 8          | 9  |
| oids capturé    | ->         | Sélectio<br>Defau<br>Defai | nner Dimensionner<br><mark>Jlt -</mark><br>ult | ×      | 0          | X  |
|                 |            | Dime                       | ensionneur manuel                              |        |            |    |
|                 |            | F2                         | Dimensions seulement                           |        |            |    |
|                 |            | F3                         | Poids seulement                                |        |            |    |
|                 |            | F4                         | Maintien du poids                              |        |            |    |
|                 |            | F5                         |                                                |        |            |    |

Figure 6-4. iDim CLS Bridge avec Select Dimensioner Expanded

REMARQUE : Les fonctions de dimensionnement manuel ne seront accessibles que si l'option Manual Entry (Saisie manuelle) a été cochée lors de l'ajout du dimensionneur (voir «Configuration de l'intégration d'iDimSS», page 18).

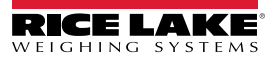

2. Sélectionnez le menu déroulant Units (Unités) et sélectionnez l'unité de mesure souhaitée.

| iDim-CLS Bridge | (PN220981)                | virtui | paramètres | enviro       |
|-----------------|---------------------------|--------|------------|--------------|
| - Unités:       |                           |        | 2          | 3            |
| in              |                           |        |            |              |
| gueur: CM       | Numero de colis           | 4      | 5          | 6            |
| Largeur: mm     | 123456789                 | ♦ 7    | 8          | 9            |
|                 | Sélectionner Dimensionner |        |            |              |
| lauteur:        | Dimensionneur manuel      | • ×    | 0          | $\bigotimes$ |
|                 | F1 Dimensions et poids    |        |            |              |
|                 | F2 Dimensions seulement   |        |            |              |
|                 | F3 Poids seulement        |        |            |              |
|                 | F4 Maintien du poids      |        |            |              |
|                 | FE                        |        |            |              |

Figure 6-5. iDim CLS Bridge avec l'option Select Dimensioner développée

3. Saisissez des valeurs pour les champs Length (Longueur), Width (Largeur) et Height (Hauteur).

| iDim-CLS Bridge (PN220981) |                      |                      |  | virtui | paramètres | environ |
|----------------------------|----------------------|----------------------|--|--------|------------|---------|
|                            | POIDS                |                      |  |        |            |         |
| Unités: in -               | ~                    | ~~~~~                |  | 1      | 2          | 3       |
| Longueur: 16               | Numero               | de colis             |  | 4      | 5          | 6       |
| Largeur: 12                | Hauteur: 9 123456789 |                      |  | 7      | 8          | 9       |
| Hauteur: 9                 |                      |                      |  | ×      | 0          |         |
|                            | F1                   | Dimensions et poids  |  |        |            |         |
|                            | F2                   | Dimensions seulement |  |        |            |         |
|                            | F3                   | Poids seulement      |  |        |            |         |
|                            | F4                   | Maintien du poids    |  |        |            |         |
|                            | F5                   |                      |  |        |            |         |
| 🍧 () 🖕 💿 () 🗢 🌀 🛑 🛑        |                      |                      |  |        |            |         |

Figure 6-6. iDim CLS Bridge avec les unités saisies

- 4. Sélectionnez le champ **PRO Number/Container Id**. Un clavier apparaît près du champ.
- 5. Saisissez une valeur dans le champ **PRO Number/Container Id** à l'aide du clavier ou du lecteur de codes-barres en option.
- 6. Soulevez le conteneur avec le chariot élévateur pour le peser.
- 7. Sélectionnez **Dims and Weight** (Dimensions et poids) ou **Dimensions Only** (Dimensions uniquement) pour procéder à l'acquisition des données en utilisant la saisie manuelle des dimensions.

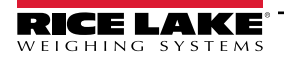

8. Une fois l'acquisition terminée, les données saisies s'affichent dans l'application et sont envoyées à l'iDimSS.

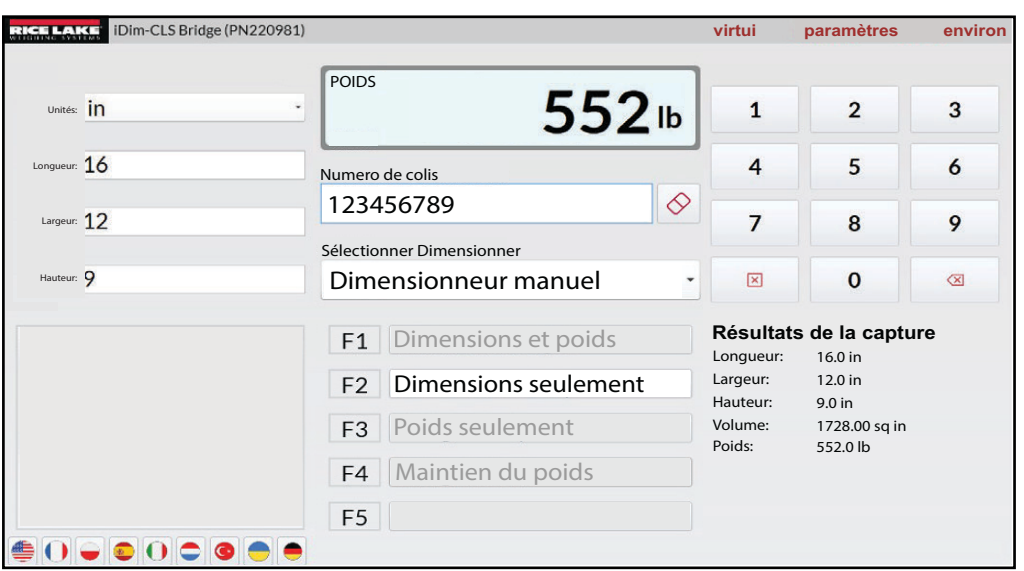

Figure 6-7. iDim CLS Bridge avec résultats de capture (dimensionneur manuel)

9. Reprenez le transport du conteneur.

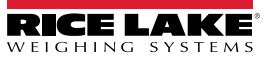

# 7.0 Messages d'erreur

### 7.1 Message d'erreur de l'application

En cas d'erreur, l'application affiche un message d'erreur. Ces messages fournissent des détails sur la cause de l'erreur. Lisez le message et essayez de résoudre le problème. Voici un exemple de définition incorrecte d'une adresse IP dans la configuration de CLS-680.

| $\bigotimes$ | CLS-680 | Scale Settings                                                                                 |  |
|--------------|---------|------------------------------------------------------------------------------------------------|--|
|              | CLS-    | -680 Scale Settings                                                                            |  |
|              |         | Unable to save the CLS-680 scale settings to the database. The error details have been logged. |  |
|              |         |                                                                                                |  |

Figure 7-1. Exemple de message d'erreur de l'application

L'application enregistre les erreurs dans des fichiers journaux sur le PC à l'emplacement suivant :

C:\ProgramData\Rice Lake Weighing Systems\IDim\_CLS\_Bridge\_PN220981\logs\

REMARQUE : Voir l'Aide Windows pour afficher les dossiers cachés si le dossier ProgramData est manquant.

La date de création du fichier est incorporée dans le nom du journal en utilisant le format logAAAAMMJJ.JSON. Où :

AAAA = Année MM = Mois JJ = jour JSON = JavaScript Object Notation Par exemple, log20231127.JSON

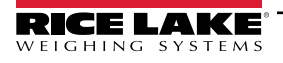

#### 7.2 Erreurs dans les résultats de capture

Les exemples suivants affichent une erreur lorsque les résultats de la capture renvoient des messages err (d'erreur). Ces messages se produisent fréquemment lorsque l'adresse IP iDimSS est mal définie. Vérifiez que les adresses IP sont correctement définies et réessayez le traitement.

| RICE LAKE iDim-CLS Bridge (PN220981) |                                                                                                    | virtui                                                          | paramètres                                          | environ |
|--------------------------------------|----------------------------------------------------------------------------------------------------|-----------------------------------------------------------------|-----------------------------------------------------|---------|
| Mode de fonctionnement Stop and Go   | POIDS 1996.5 Ib                                                                                                    | 1                                                               | 2                                                   | 3       |
| →0+ +⊅ĵ>                             | Numero de colis                                                                                                    | 4                                                               | 8                                                   | 6<br>9  |
| Poids capturé                        | Sélectionner Dimensionner                                                                                                    | ×                                                               | 0                                                   |         |
|                                      | <ul> <li>F1 Dimensions et poids</li> <li>F2 Dimensions seulement</li> <li>F3 Poids seulement</li> <li>F4 Maintien du poids</li> <li>F5</li> </ul> | Résulta<br>Longueu<br>Largeur:<br>Hauteur:<br>Volume:<br>Poids: | ats de la cap<br>r: err<br>err<br>err<br>err<br>err | ture    |

Figure 7-2. Exemple de messages d'erreur de résultats de capture sous forme de texte

| iDim-CLS Bridge (PN220981)                                        |                                                                                 | virtui      | paramètres     | environ                  |
|-------------------------------------------------------------------|---------------------------------------------------------------------------------|-------------|----------------|--------------------------|
| Mode de fonctionnement<br>Stop and Go<br>+O+ +\$<br>Poids capturé | POIDS <b>1996.5</b> Ib<br>BRUT <b>1996.5</b> Ib<br>Numero de colis<br>123456789 | 1<br>4<br>7 | 258            | 3<br>6<br>9              |
|                                                                   | LTL ·                                                                           | ×           | 0              | $\langle \times \rangle$ |
|                                                                   | Dimensione et neide                                                             | Résulta     | ts de la captu | re 🗴                     |
| 10192534101                                                       | F1 Dimensions et polds                                                          |             |                | _                        |
|                                                                   | F2 Dimensions seulement                                                         |             |                |                          |
|                                                                   | F3 Poids seulement                                                              |             |                |                          |
|                                                                   | F4 Maintien du poids                                                            |             |                |                          |
|                                                                   | F5                                                                              |             |                |                          |
| € 0 • • 0 • • •                                                   |                                                                                 |             |                |                          |

Figure 7-3. Exemple de messages d'erreur de résultats de capture sous forme pouce vers le haut/vers le bas

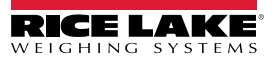

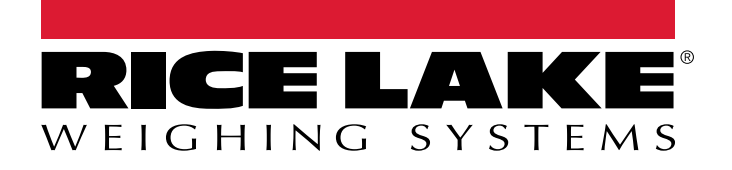

© Rice Lake Weighing Systems Content subject to change without notice. 230 W. Coleman St. • Rice Lake, WI 54868 • USA USA: 800-472-6703 • International: +1-715-234-9171

www.ricelake.com